Thank you for using ILDVR<sup>®</sup> product, this manual will guide you install and operate SC/SE Series speed dome camera, please read it thoroughly and carefully.

# 1. Precautions:

1.1 This manual provides information on features, installation, configuration and applications. Please read this manual carefully and use the product correctly. Also please refer to the detail information if you have any inquiries.

1.2 Either DC15V/1A or AC24v power supply. Before using, to confirm power Supply.

1.3 This product should be protected against extremes of pressure, vibration or dampness during transportation. It should be shipped in parts as original packing. Damage caused by not obeying said above is not in the warranty.

1.4 Do not attempt to disassemble the camera. In order to prevent electric shock, do not remove screws or covers. There are no user serviceable parts inside and only qualified personnel are to service the unit.

1.5 Do not install this product to outdoor environment alone and do not put the camera to shoot the sun directly.

1.6 Do not use strong or abrasive detergents when cleaning the camera body. Do use a dry cloth to clean the camera when dirty. In case the dirt is hard to remove, use mild detergent and wipe gently.

1.7 If necessary, use a professional lens' cleaning paper to clear the lens' glass.

1.8 Never mount the unit on a ceiling that cannot support its weight.

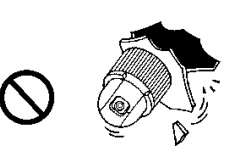

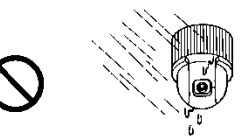

#### 2. Function

2.1 The multi-protocol interface transfer inside.

a. The multi-protocol cable can integrate 16 kinds of protocol, the baud rate can be adjusted, by setting the 1~10 bits of the DIP Switch. The dome is compatible with the most of systems.

b. RS485 COM control; dome address 1~511

#### 2.2 Speed pan/tilt

a. Tilt rotation range  $0^{\circ}$ ~90° with auto flip gives full 180° correctly orientated continuous vision.

b. 360° pan rotation without dead spots.

c. Extremely smooth low speed pan operation is achieved without picture vibration

2.3. High level of intelligence

a. 64 preset positions, dome stores current horizontal angle and the tilt angle of pan/tilt/zoom and position parameters into the memorizer even if lose power.

b. Set left and right of the desired view area beforehand and make the dome scan between the two positions.

c. The preset positions can be programmed to be recalled in a set of sequence. This sequence can be set to automatically cycle from one position to the next at a setting time .The dome can remember 6 tracks even if lose power these tracks will not be lost.

#### 2.4 New function

a. Updatable English Character function, display dome address and the presets.

b. Shiftable speed rotation (pan  $0^{\circ} \sim 240^{\circ} / \text{s} \text{ tilt } 0^{\circ} \sim 60^{\circ} / \text{s}$ ). In manual control applications, the high lead it is very difficult to view images when the lens is zoomed to longer focal lengths. To improve the ergonomics of control the dome has a zoom-pan speed interaction function this will automatically make control the operating speed of the pan function dependant on the focal length of the zoom lens. This feature automatically product very good image control under manual pan operation.

| Optical Power Zoom Lens | Focus range    | Lux                         |  |  |  |  |
|-------------------------|----------------|-----------------------------|--|--|--|--|
| 22x                     | F4~f88mm       | 0.2 Lux (F1.6 1/3s)         |  |  |  |  |
| 23x                     | F3. 6~f82. 8mm | 1Lux(normal)/ 0.01Lux (D/N) |  |  |  |  |
| 30x                     | F3.4~102.0mm   | 1Lux(normal)/ 0.01Lux (D/N) |  |  |  |  |
| 35x                     | F3.4~119.0mm   | 1Lux(normal)/ 0.01Lux (D/N) |  |  |  |  |

2.5 The range of optical power zoom lens

#### 2.6 Camera function

#### □ If you use SONY camera and the on screen display is opened.

(1) Focus: user can adjust focus near or far, when the focus is near state the screen display the symbol  $\overline{33}$ , when the focus is the nearest state the screen display  $\clubsuit$ , when the focus is far state the screen display  $\clubsuit$ .

(2) Backlight: In a weak light background, user can turn on the backlight function the screen will display the symbol  $\mathbb{E}$ .

(3) White Balance: camera can adjust white balance according to the alteration of background lightness to give a true image. There are 6 modes of white balance can be chosen:

①indoor → ②outdoor → ③one-push → ④ATW ATW ⑤manual WB-MAN ⑥auto

(4) Zoom: User can adjust zoom wide or tele by controller and get desired image .The screen display  $\mathbb{W} \blacksquare \mathbb{T}$ 

(5) Camera Power: ON

(6) Shutter: When turn on the camera the shutter default is 1/50sec, this time the screen display 50, user can turn on the manual shutter function the adjust range :1/3sec $\sim$ 1/10000sec.

(7) Set the Image Effect: User can set the image effect by personal fancy. There are 8 kinds of image effect can be chosen.

- ① Pastel
- 2 Neg. Art
- ③ Sepia
- ④ B&W
- 5 SOLARIZE
- 6 Mosaic
- ⑦ SLIM
- (8) Stretch

(8) AE Mode: Setting the parameter of shutter, iris, gain, light, etc.

① Full Auto: automatic exposure mode (FCB-IX48/480:1/60sec. FCB-IX48P/480P: 1/50sec.)

② Shutter Priority: Shutter Priority automatic exposure mode

③ Iris Priority: Iris Priority automatic exposure mode (F1.4 to Close, 18 steps)

- ④ Gain Priority: Gain Priority automatic exposure mode (-3 dB to 18 dB, 18 steps),
- (5) manual: Manual control mode.

(6) Bright: Bright mode (Manual control Closed to F1.6, 17 steps at 0 dB: F1.4, 7 steps form 0 to 18 dB)

- ⑦ Iris auto: Automatic iris mode
- 8 Shutter auto: Automatic shutter mode
- (9) Gain auto: Automatic gain mode

(9) ICR shot: The camera can change from color to mono. The picture is clear even if the illumination is as low as 1 Lux.

(10) Reverse: mirror image.

(11) Freeze: still image.

# □ If you use Hitachi Camera

(1) Focus: user can adjust focus near or far.

(2) Backlight: In a weak light background, user can turn on the backlight function.

(3) Shutter: When turn on the camera the shutter default is 1/50 sec, this time the screen display

50, user can turn on the manual shutter function the adjust range :1/3sec $\sim$ 1/10000sec.

(4) White Balance: camera can adjust white balance according to the alteration of background lightness to give a true image.

(5)Zoom: User can adjust zoom wide or tele by controller and get desired image.

(6) Camera Power: ON

(7) AE Mode: Setting the parameter of shutter, iris, gain, light, etc. Can choose auto or manual.

(8) Iris is auto mode cannot adjust.

(9) Reverse (some cameras have not this function): mirror image.

# □ If you use Honeywell Camera

(1) Zoom, focus, iris can be adjusted by manual.

(2) The other functions can be set by menu.

| << SETUP MENU1 >> |      | 7 | < <setup men<="" th=""><th>√U2&gt;&gt;</th></setup> | √U2>> |
|-------------------|------|---|-----------------------------------------------------|-------|
| BACK LIGHT        | OFF  |   | WB MODE                                             | ATW   |
| COLOR             | ON   |   | WB CONT                                             | AU TO |
| NEGATIVE          | OFF  |   | FOCUS SET                                           | AU TO |
| MIRROR            | OFF  |   | START ZOOM                                          | X1    |
| SHARPNESS         | 10   |   | END ZOOM                                            | X128  |
| BRIGHTNESS        | 50   |   | ID DISPLAY                                          | 1     |
| FLICKERLESS       | OFF  |   | SPECIAL MENU                                        |       |
| MAX AGC           | 34db |   | PREV MENU                                           |       |
| INITIAL SET       | OFF  |   |                                                     |       |
| NEXT MENU         |      |   |                                                     |       |

Attention: these symbol only displays when turn on the On Screen Display function. Turn Off it the screen would only display the image.

# 3. Dome Setting

3.1 Factory default setting

Factory default protocol is Pelco-D, Baud Rate is 2400, Address is 1.

3.2 Connection:

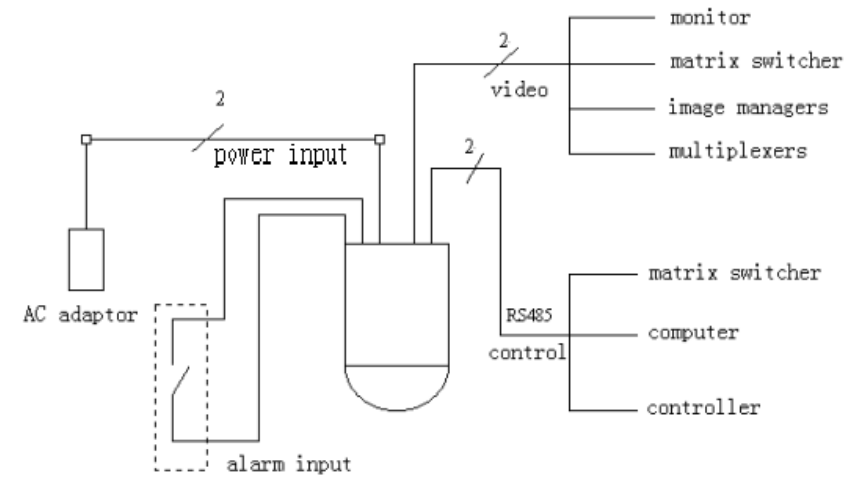

Before install the dome please confirm the protocol, baud rate of the control system, then setting the SW2 to fit for the controller.

| UN ST1 | UN ST2 |
|--------|--------|
|--------|--------|

SW2 Setting Baud Rate (DIP5, 6)

|           | DIP | 1 | 2 | 3 | 4 | 5   | 6   |
|-----------|-----|---|---|---|---|-----|-----|
| Baud Rate |     | 1 | 2 | 5 | 4 | 5   | 0   |
| 2400bps   |     |   |   |   |   | OFF | OFF |
| 4800bps   |     |   |   |   |   | ON  | OFF |
| 9600bps   |     |   |   |   |   | OFF | ON  |
| 19200bps  |     |   |   |   |   | ON  | ON  |
| Table 1   |     |   |   |   |   |     |     |

Table 1

| SW1 | Setting | Dome Address: |
|-----|---------|---------------|
|-----|---------|---------------|

| DI<br>P<br>Address | 1   | 2   | 3   | 4   | 5   | 6   | 7   | 8   | 9   |
|--------------------|-----|-----|-----|-----|-----|-----|-----|-----|-----|
| 1                  | ON  | OFF | OFF | OFF | OFF | OFF | OFF | OFF | OFF |
| 2                  | OFF | ON  | OFF | OFF | OFF | OFF | OFF | OFF | OFF |
| 3                  | ON  | ON  | OFF | OFF | OFF | OFF | OFF | OFF | OFF |
| 4                  | OFF | OFF | ON  | OFF | OFF | OFF | OFF | OFF | OFF |
| 5                  | ON  | OFF | ON  | OFF | OFF | OFF | OFF | OFF | OFF |
| 6                  | OFF | ON  | ON  | OFF | OFF | OFF | OFF | OFF | OFF |
| 7                  | ON  | ON  | ON  | OFF | OFF | OFF | OFF | OFF | OFF |
| 8                  | OFF | OFF | OFF | ON  | OFF | OFF | OFF | OFF | OFF |
| 9                  | ON  | OFF | OFF | ON  | OFF | OFF | OFF | OFF | OFF |
| 10                 | OFF | ON  | OFF | ON  | OFF | OFF | OFF | OFF | OFF |
| 11                 | ON  | ON  | OFF | ON  | OFF | OFF | OFF | OFF | OFF |
| 12                 | OFF | OFF | ON  | ON  | OFF | OFF | OFF | OFF | OFF |
| 13                 | ON  | OFF | ON  | ON  | OFF | OFF | OFF | OFF | OFF |
| 14                 | OFF | ON  | ON  | ON  | OFF | OFF | OFF | OFF | OFF |
| 15                 | ON  | ON  | ON  | ON  | OFF | OFF | OFF | OFF | OFF |
| 16                 | OFF | OFF | OFF | OFF | ON  | OFF | OFF | OFF | OFF |
| 17                 | ON  | OFF | OFF | OFF | ON  | OFF | OFF | OFF | OFF |
| 18                 | OFF | ON  | OFF | OFF | ON  | OFF | OFF | OFF | OFF |
| 19                 | ON  | ON  | OFF | OFF | ON  | OFF | OFF | OFF | OFF |
| 20                 | OFF | OFF | ON  | OFF | ON  | OFF | OFF | OFF | OFF |
|                    |     |     |     |     |     |     |     |     |     |
| 511                | ON  | ON  | ON  | ON  | ON  | ON  | ON  | ON  | ON  |

# Table2

Note:

1. The dome address is binary digit, ON equal "1" OFF equal "0".

2. The range of ID from 1 to 511.

3. The 10 bit of SW1 is a switch to a resistance on the connection line for the last camera to the daisy chain.

## Protocol type:

| DIP           |     | Protocol Type |     |     | Baud Ra | te  | Integrate  |
|---------------|-----|---------------|-----|-----|---------|-----|------------|
| Protocol      | 1th | 2th           | 3th | 4th | 5th     | 6th | d Protocol |
| *Santach      | OFF | ON            | OFF | OFF | 0FF     | ON  | •          |
| *PELCO-D      | ON  | ON            | OFF | OFF | 0FF     | OFF |            |
| *PELCO-P/4800 | OFF | OFF           | ON  | OFF | ON      | 0FF |            |
| *PELCO-P/9600 | OFF | UFF           | UN  | UFF | 0FF     | ON  | •          |
| PANASONIC     | ON  | 0FF           | ON  | OFF | 0FF     | ON  | 0          |
| Longcomity    | OFF | ON            | ON  | OFF | 0FF     | ON  | •          |
| HUNDA600      | ON  | ON            | ON  | OFF | 0FF     | ON  | •          |
| TAIYO         | 0FF | 0FF           | OFF | ON  | ON      | OFF | 0          |

#### Intelligence Speed Ddome SC&SE Series User Manual

| VICON  | ON  | OFF | 0FF | ON | OFF | ON | 0 |
|--------|-----|-----|-----|----|-----|----|---|
| Molynx | OFF | ON  | OFF | ON | OFF | ON | 0 |
| KALATE | ON  | ON  | OFF | ON | OFF | ON | 0 |
| VCL    | OFF | OFF | ON  | ON | OFF | ON | 0 |
| DAIWA  | ON  | OFF | ON  | ON | OFF | ON | 0 |
| ALIC   | OFF | ON  | ON  | ON | OFF | ON | • |
| Ultrak | ON  | ON  | ON  | ON | 0FF | ON | • |

#### Note:

Table3

1. Setting Dome Protocol (bit1~bit4 of SW2) and Baud Rate (bit6~bit7 of SW2). If the default protocol or baud rate is not fit for the given system please set the protocol and baud rate to consist with the matrix. (• means this protocol has integrated)

2. The above table have listed the kinds of protocol for dome, the normal control are same as the foreign system. But some special protocol such as "Santach", "PELCO-D" and "PELCO-P" without the command of control some especial functions, in order to use the special functions of dome, so we changed the command of calling/setting NO.51 preset to NO.64 preset to control them.

Refer to the table 4:

| N  | Object of control         | Keyboard control         |                                       |  |  |
|----|---------------------------|--------------------------|---------------------------------------|--|--|
| IN | Object of control         | Call the N position      | Preset the N position                 |  |  |
| 51 |                           | Auto scan (low speed)    | Auto cruise                           |  |  |
| 52 | Auto scan                 | Auto scan (middle speed) | Set the start point of scan           |  |  |
| 53 |                           | Auto scan (high speed)   | Set the end point of scan             |  |  |
| 54 | Camera power              | Power on                 | Power off                             |  |  |
| 55 | Back light *              | On                       | Off                                   |  |  |
| 56 | ICR shot                  | On                       | Off                                   |  |  |
| 57 | OSD (On Screen Display) * | On                       | Off                                   |  |  |
| 58 | Digital Zoom *            | On                       | Off                                   |  |  |
| 59 | FOCUS                     | Auto                     | Manual                                |  |  |
| 60 | IRIS                      | Auto                     | Manual                                |  |  |
| 61 |                           | Auto                     | Manual                                |  |  |
| 62 | 2 White Balance Mode *    | Indoor                   | Outdoor                               |  |  |
| 63 |                           | ATW                      | One Push WB                           |  |  |
| 64 | Character control         |                          | Set the title of the current position |  |  |

Table 4

Note:

1. The object marked "\*" can be remembered by dome even if lose power.

2. Some cameras have it's own menu, to open/close the menu by the command "turn on the OSD", and use the command "turn off the OSD" to open/close the OSD.

3. Some cameras have not the function "ICR shot" or this function is automatic, so user cannot control it by command.

Auto Cruise:

(1) The sequence is automatic cycle from the 1 to the 16 preset, if there are some presets have not set Auto Cruise would skip them.

(2) The dwelling time is 4 seconds on per position.

(3) To turn on auto cruise us the command of setting the 51 preset.

4. Auto Scan:

(1) The dome scans between two positions which can be set.

(2) There are 3 classes of scan speed can be chosen use the command of calling the 51/52/53 preset.

(3) The dwelling time at the start point and end point is 3 seconds.

5. Because preset/call the 51 to 64 positions has changed to assistant function, so there are total 50 presets.

6. If the dome being provided with Updatable English Character function, we can modify the caption by next step: First, open the OSD (if OSD OFF). Second, call the present position which you want to modify the caption by using call preset positions command. Third, set the 64 positions present by using setting preset number command. Forth, when the cursor winking, you can modify the caption by using rocker. In the end, you can quit the state by setting the 64 positions present.

# 4. Structure and installing

4.1 Structure

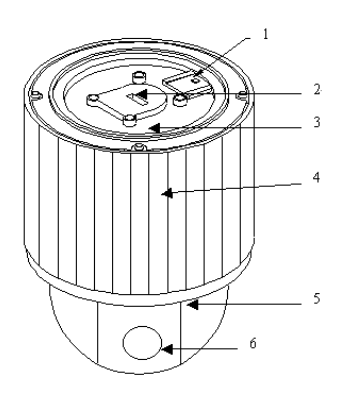

- ID-code
  out-line socket
  bottom board
  barrel body
  lens hood
- 6. camera

1. Please read this manual carefully.

2. Please set the protocol and baud rate before installation.

3. Connecting power supply, RS485 and video signal correctly. Attention, the dome power supply is DC15V 1A, please use the supplementary switch power supply.

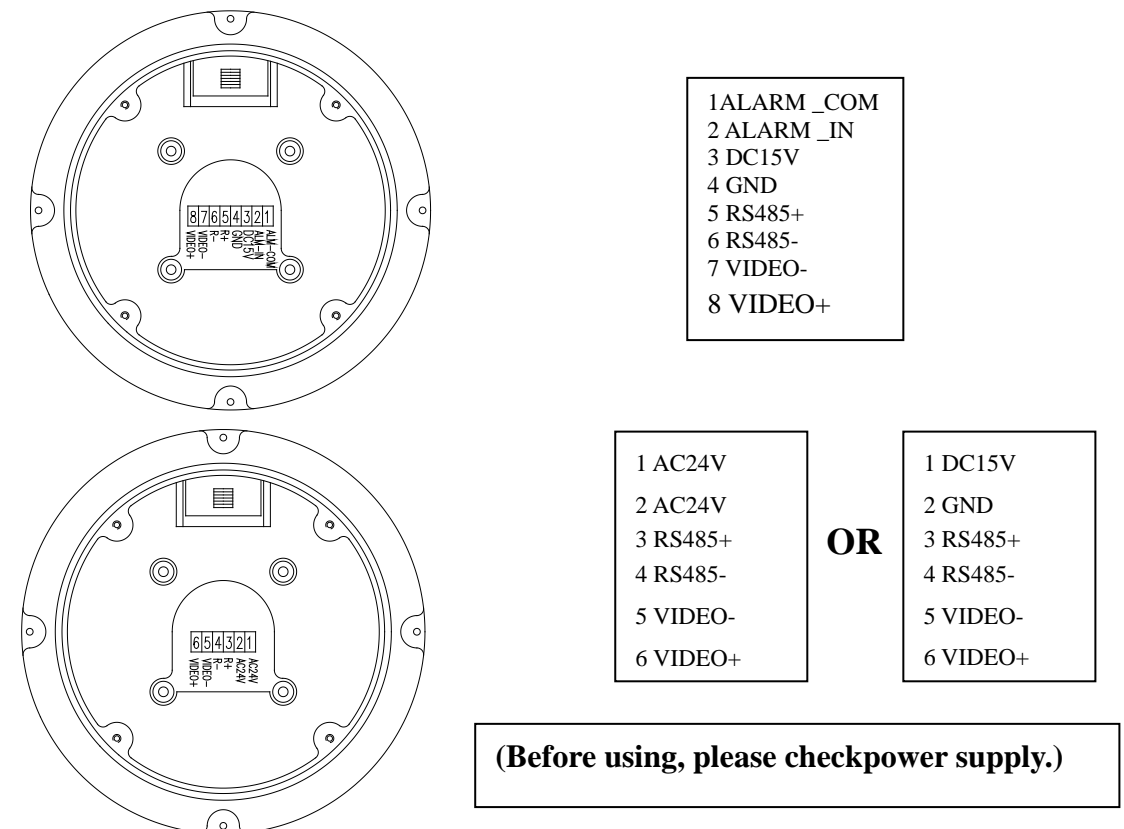

If use the 15V/1A power supply the dome has one line alarm signal input. If there is alarm signal input the dome will call the 32 preset (refer to the function intro). If use the AC24V power supply the dome has not this function.

4. Socket Intro:There are 2 ways to connect the dome a: socket mode.(default) b: out-line mode.(According to the customer Request)

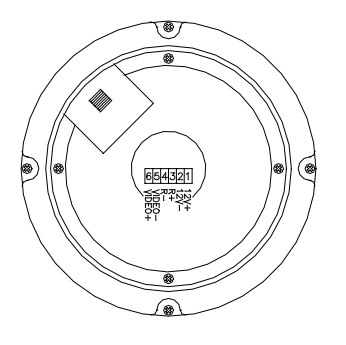

| NO. |          |
|-----|----------|
| 1   | 15V DC + |
| 2   | GND      |
| 3   | RS 485 + |
| 4   | RS 485 - |
| 5   | VIDEO -  |
| 6   | VIDEO +  |

Socket mode (default)

5. Set speed dome address:

a. Remove the clip

b.The dome address is 9 bits binary digit, the range is from 1 to 511, refer to the table 2.

c. Recover the clip.

4.2 Installation

(Referenced equipment must to be chosen and bought.)

1. Drop ceiling mount (Fig 1):

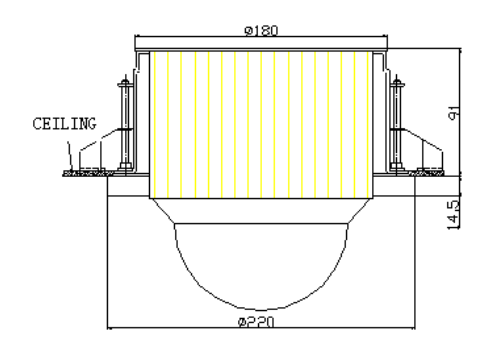

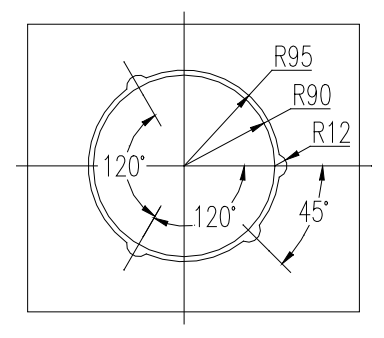

Fig 1

- 2. Hanging ceiling mount (Fig 2):
- The follow is installed on ceiling under the dome unit base
- 3. Embedded dome cover mount (Fig 3):
- 4. Outdoor mount (Fig 4)

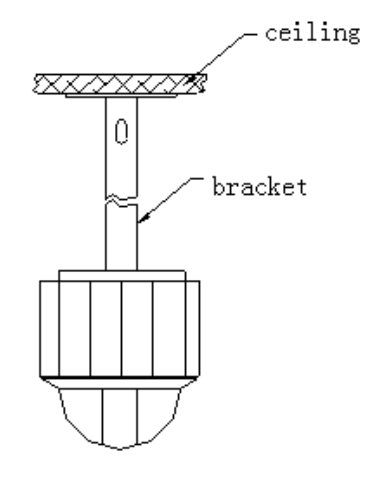

Fig 2

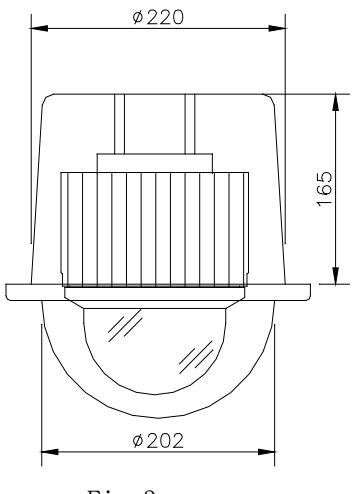

Fig 3

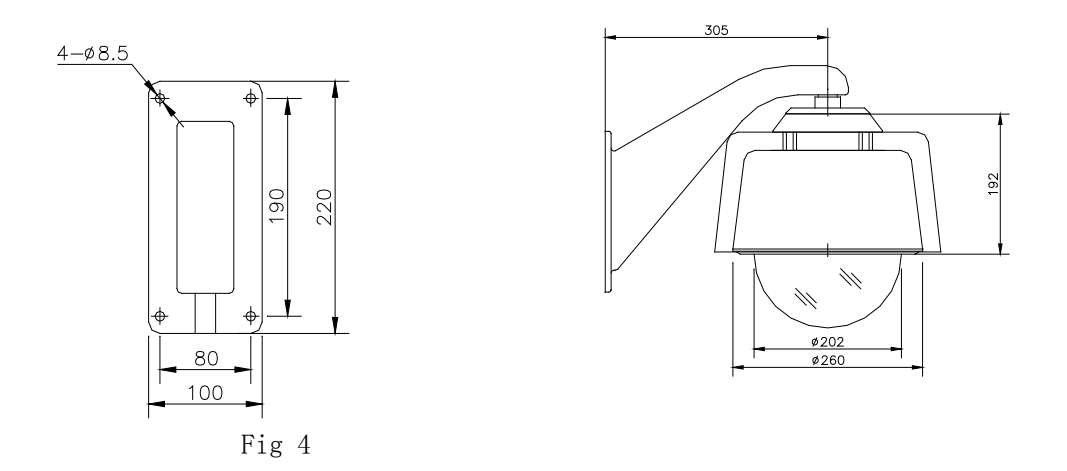

5. Reference of installation:

Take off the bottom board; put the connection line through the center hole on the bottom board. Refer to the following fig 5, use 3 bolts to fix the bottom board on the ceiling, and then connect the dome with the external connection line. Finally install the dome to the bottom board, circumgyrate rightward until the shrapnel bounding.

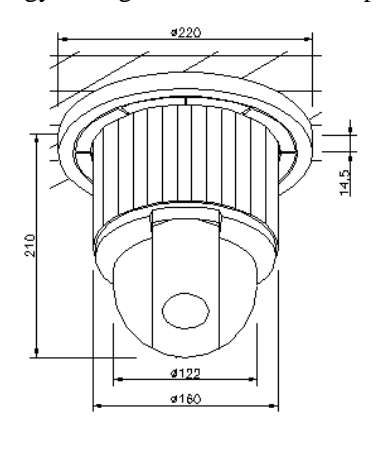

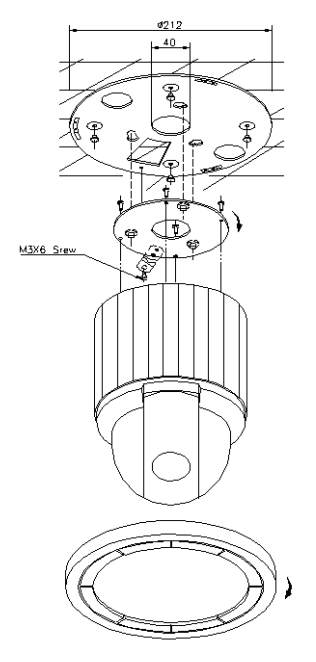

| F | ig | 5 |
|---|----|---|
|   |    |   |

| Image inductor<br>Pixels | 1/4"color CCD     |                                         |  |  |
|--------------------------|-------------------|-----------------------------------------|--|--|
|                          | Pixels            | 752H×582V (440000pixels) PAL            |  |  |
|                          | In-phase system   | In-phase inside                         |  |  |
|                          | Video out         | 1.0Vp-p/75Ω                             |  |  |
| Specification            | White balance     | Auto/manual                             |  |  |
| Specification            | Power supply      | DC15V±10% 1.0A                          |  |  |
|                          | Power consumption | 10VA                                    |  |  |
|                          | Weight            | 2Kg                                     |  |  |
|                          | Installation      | Drop ceiling mount, Surface mount, etc. |  |  |
|                          | Opposite temp     | 10-75%                                  |  |  |

# 5. Technical data table

|                    | Environment temp | 0°C~40°C                                   |
|--------------------|------------------|--------------------------------------------|
| Camera<br>function | Scan system      | 15.625KHz(H) 50Hz(V)                       |
|                    | Horizontal       | 480 horizontal                             |
|                    | Signal-to-Noise  | > 48db                                     |
|                    | Shutter          | $1/3 \sim 1/10000 \text{sec}$              |
|                    | Sensitivity      | 0.01~1Lux(F1.6)                            |
| Lens parameter     | Zoom rate        | 16x, 18x, 22x, 23x, 27x optical 8x digital |
|                    | Iris             | Auto / manual                              |
|                    | Focus            | Auto / manual                              |
| Dome<br>Function   | Pan speed        | 0~240°/s                                   |
|                    | Tilt speed       | 0~60°/s                                    |
|                    | Preset           | 64 presets                                 |
|                    | Auto cruise      | At best 6 cruises                          |

# 6. Troubleshooting table

| Problem                    | Probable cause              | Solution                   |
|----------------------------|-----------------------------|----------------------------|
|                            | Power supply fault          | Replace                    |
| On power no action         | Bad connection of the power | Make correction            |
|                            | Transformer damaged         | Replace                    |
| On power cannot self-check | Mechanical failure          | Repair                     |
| have image but have motor  | Camera incline              | Reinstall                  |
| noise                      | Power supply not enough     | Replace                    |
| Salf shash alt but have no | Video signal fault          | Reinstall                  |
| Self-check ok, but have no | Bad connection of the video | Press to full connect      |
| Inlage                     | Camera damaged              | Replace                    |
| Salf shash at but somest   | RS485 Bus bad connection    | Check the RS485 connection |
| sent-check ok but cannot   | Dome id setting is wrong    | Reselect                   |
| control                    | Protocol setting is wrong   | Reset and on power again   |
| Vagua imaga                | Bad connection of the video | Press to full connect      |
| vague image                | Power supply not enough     | Replace                    |
|                            | Self check error            | On power again             |
| On power cannot control    | Bad connection of control   | Press to full connect      |
|                            | Bad control of matrix       | On power again             |

There are some reason cause to the familiar problem, and it's resolve method, it is just list to be consulted. If you have different requirements or problems, please contact us directly to ask the technical support.

# **Copyright Reserved**

Manufacturer: ILDVR Digital Technology USA IncWebsite:www.ildvr.comTech-support:supprot@ildvr.com